## インターネットアクセスパスワード変更手順書

(第1版)

2008年12月24日

香川県教育委員会

## 目次

| 1 | はじめに          | •1 |
|---|---------------|----|
| 2 | パスワード変更・・・・・・ | ·2 |

## 1 はじめに

本手順書は、インターネットアクセス時に認証に使用するパスワードを 変更するための手順書です。

なお、インターネットアクセス時に利用する ID、パスワードは、メールサービス で利用する ID、パスワードとは別のものになります。

- 2 パスワード変更
  - 2.1 端末より Web ブラウザ(InternetExplorer など)を起動し、以下の URL ヘアクセス します。

http://keiproxy1.kagawa-edu.jp:2319/

2.2 ログインページが表示されますので、各学校に配布しているインターネット接続 時に使用する[アカウント]及び[パスワード]を入力して、[ログイン]をクリックし ます。

|      | INTER | SAFE<br>Y2 |
|------|-------|------------|
| アカウン | F     | 2          |
| パスワー | F     |            |
|      | ログイン  | キャンセル      |

2.3 ログインに成功すると以下のページが表示されますので、変更したい パスワードを入力して、[更新]をクリックします。

| FRSAFE    |          | *POSTNOW P     |
|-----------|----------|----------------|
| ENGATE    |          | 09             |
| アカウント更新   |          | アカウント情報を更新します。 |
| アカウント     | testuser |                |
| バスワード     | *****    |                |
| バスワード(確認) | •••••    |                |
| メールアドレス   |          |                |

2.4 確認ウィンドウが表示されますので[はい]をクリックします。

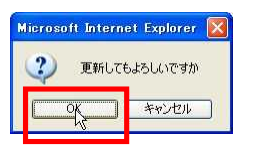

2.5 正常に変更されると、更新完了メッセージが表示されます。

パスワード変更は終了となりますので、[ログアウト]をクリックします。

| 「が完了しました。 | C077           |
|-----------|----------------|
| フリンンに文利   | アカウント情報を更新します。 |
| アカウント     | testuser       |
| バスワード     | •••••          |
| バスワード(確認) | •••••          |
| メールアドレス   |                |

2.6 確認ウィンドウが表示されますので、[はい]をクリックします。

| Microsoft Intern | iet Explorer 🔯 |
|------------------|----------------|
|                  | します。<br>ですか    |
| QK               | キャンセル          |
|                  | -112 C/V       |